# PARK PARCEL

PARKER POINT Delivery

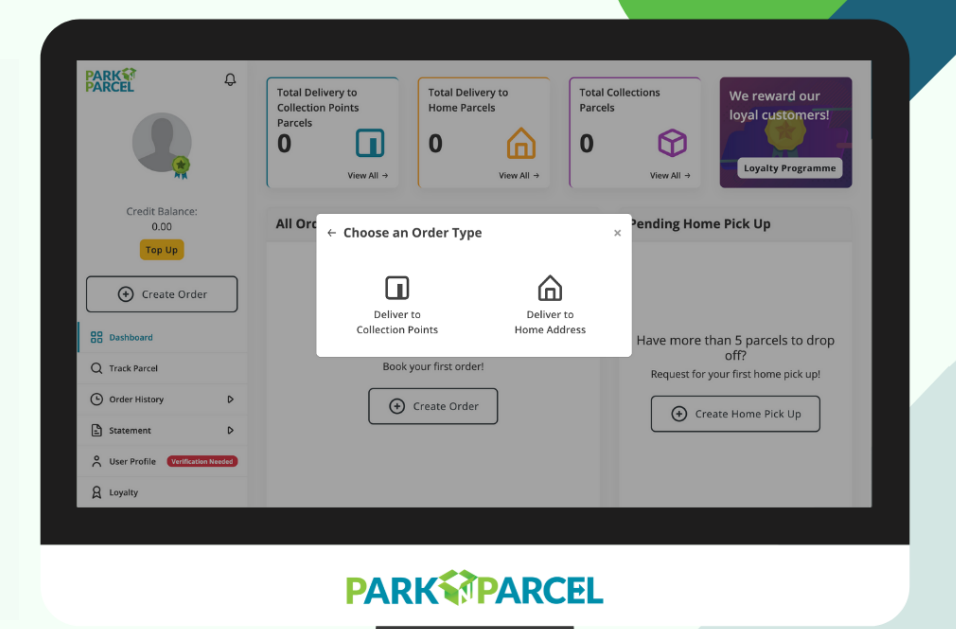

**Do take note:** Ensure that you have fully completed in creating the orders (Step 1 to 12) BEFORE you proceed to create Home Pickup. A minimum of 5 parcel orders is required for Home Pickup, otherwise, you may drop-off at a Parker Point.

### Login to Park N Parcel Dashboard https://dashboard.parknparcel.com/login

- 1. Once you have logged in, click on 'Create Order'
- 🕀 Create Order
- 2. Choose an Order Type Click on 'Deliver to Collection Points'

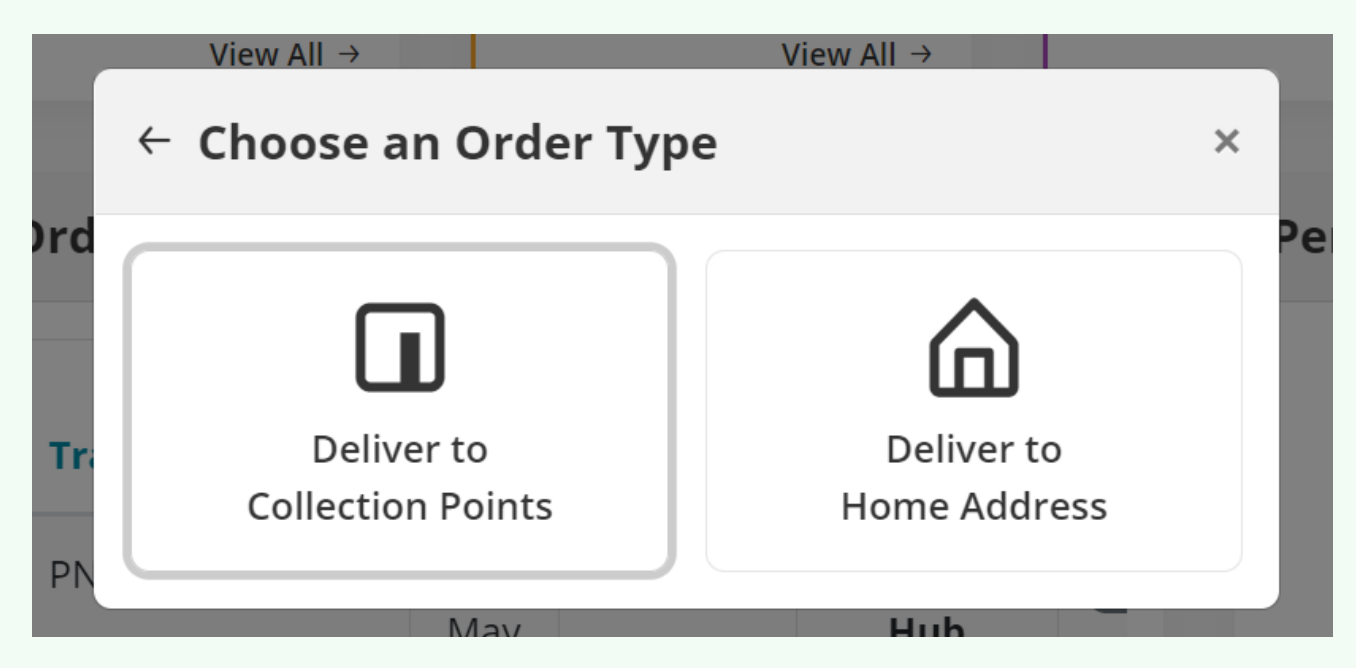

#### 3. Choose Sender Drop-off Point

Choose your preferred point and fill in Sender's details

#### 4. Choose Recipient Pick-up Point

Choose preferred point and fill in recipient's details

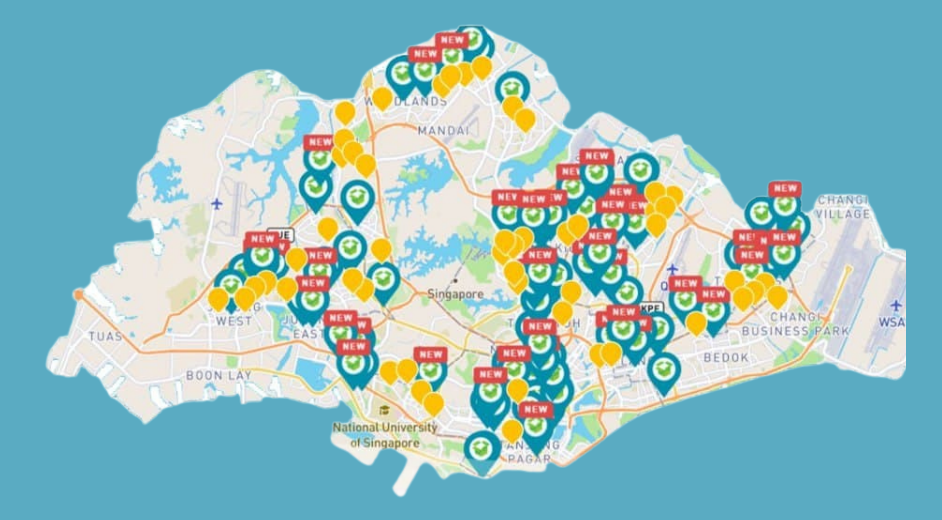

#### 5. Have more than one recipient? (Mass Upload)

Have more than one recipient? (Mass Upload)

#### 6. Download the Parker List and Sample Spreadsheet

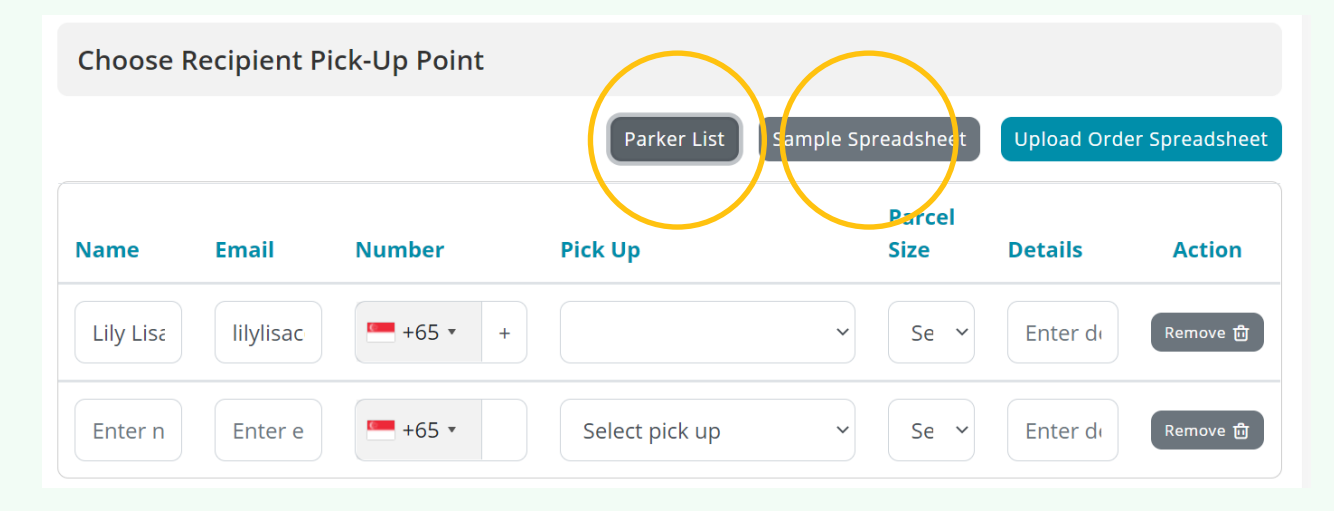

# 7. Refer to the example and Fill in consignee's details, preferred Parker Points and Save as CSV

|   | А              | В                | С                                     | D           | E              | F                      |
|---|----------------|------------------|---------------------------------------|-------------|----------------|------------------------|
| 1 | Consignee Name | Consignee Number | Consignee Email                       | Parcel Size | Parcel Details | Pickup Parker Name     |
| 2 | Lisa           | 64286200         | <u>support@parknparcel.com.sg</u>     | Small       | (Optional)     | Optique ICU @ Sunplaza |
| 3 | Lisa           | 64286200         | <u>support@parknparcel.com.sg</u>     | Small       | (Optional)     | Optique ICU @ Sunplaza |
| 4 | Lisa           | 64286200         | <u>support@parknparcel.com.sg</u>     | Small       | (Optional)     | Optique ICU @ Sunplaza |
| 5 | Lisa           | 64286200         | <u>support@parknparcel.com.sg</u>     | Small       | (Optional)     | Optique ICU @ Sunplaza |
| 6 | Lisa           | 64286200         | <pre>support@parknparcel.com.sg</pre> | Small       | (Optional)     | Optique ICU @ Sunplaza |

File name: sample\_bulk\_recipient\_upload (7) Save as type: CSV (Comma delimited)

# **8.** From the Parker Lists, ensure that you **copy and paste the Parker Name for a successful mass upload**

|   | А                                           | В                                               |        |
|---|---------------------------------------------|-------------------------------------------------|--------|
| 1 | Name                                        | Address                                         |        |
| 2 | Park N Parcel HQ @ Lam Soon Industrial Bldg | 63 Hillview Ave, #04-08 Lam Soon Industrial 3ui | ilding |
| 3 | Optique ICU @ Sunplaza                      | 30 Sembawang Drive #02-02, Sunplaza             |        |
| 4 | Peek A Box @ Junction 8                     | 9 Bishan Place #04-03B, Junction 8              |        |
| 5 | Peek A Box @ Lot One                        | 21 Choa Chu Kang Avenue 4 #04-09, Lot One       |        |

### 9. Upload Order Spreadsheet and Select Next

|      |        |        | Parker List Sample Sp     | oreadsheet     | Up oad Orde | er Spreadslieet |
|------|--------|--------|---------------------------|----------------|-------------|-----------------|
| Name | Email  | Number | Pick Up                   | Parcel<br>Size | Details     | Action          |
| Lisa | suppor | +65 •  | 6 Optique ICU @ Sunplaz 🗸 | Sn 🗸           | (Option     | Remove 💼        |
| Lisa | suppor | +65 •  | 6 Optique ICU @ Sunplaz ~ | Sn ~           | (Option     | Remove 🖞        |

10. Details and Summary: Confirm parcel details and click on "Next"
11. Select Payment for Your Order (Discount bundle, Credit/Debit, Grabpay)
12. Once completed, Print Shipping Label

| ransaction Details                                 | Order Details                                                      |
|----------------------------------------------------|--------------------------------------------------------------------|
|                                                    | Thank You For Your Order                                           |
| Juccess                                            | Tracking Number                                                    |
| Payment Success                                    | PNH-ZZ-S6700N5 6                                                   |
| Transaction Delivery to Home Address Service       |                                                                    |
| Total \$3.95                                       |                                                                    |
|                                                    |                                                                    |
| fransaction ID<br>aa5c7aac5752710e3d3a7cf86d87a8de |                                                                    |
|                                                    |                                                                    |
| Transaction Date<br>14 January 2021, 6:41 PM       |                                                                    |
|                                                    |                                                                    |
| Payment Method<br>Credit                           | Pooking order is complete                                          |
| er cons                                            | Please print and paste the provided shipping label on your parcel. |
|                                                    |                                                                    |
|                                                    | Print Shipping Label                                               |

## **13.** Go back to the dashboard to **Create Home Pickup**

|                                                         | 4            | المعالم المعالم |                   |                   |                                      | Pending Home Pick Up |                                                                                  |
|---------------------------------------------------------|--------------|----------------------------------------------------------------------------------------------------|-------------------|-------------------|--------------------------------------|----------------------|----------------------------------------------------------------------------------|
|                                                         |              | #                                                                                                    | Tracking Number   | Date              | Recipient Name                       | Stat                 |                                                                                  |
| Create Order                                            | Create Order | 1                                                                                                    | PNH-ZZ-S7V1NJM    | 10<br>Feb<br>2021 | CLEMENTI TOWN<br>SECONDARY<br>SCHOOL | Recipi<br>Collec     |                                                                                  |
| Q Track Parcel                                          | D            | 2                                                                                                    | PNH-ZZ-SYNGKE2    | 10<br>Feb<br>2021 | COMMONWEALTH<br>SECONDARY<br>SCHOOL  | Recipi<br>Collec     | Have more than 5 parcels to drop<br>off:<br>Request for your first home pick up! |
| <ul> <li>Statement</li> <li>Credit Statement</li> </ul> | ▽            | 3                                                                                                    | PNH-ZZ-SQE75R2    | 10<br>Feb<br>2021 | COMPASSVALE<br>SECONDARY<br>SCHOOL   | Recipi<br>Collec     | Create Home Pick Up                                                              |
| > Ad-hoc Order Statement                                | t            | 4                                                                                                    | PNH-ZZ-SN2ZJ1Q    | 10                | CRESCENT GIRLS'                      | Recipi               |                                                                                  |
| Ouser Profile                                           |              | Feb SCHOOL # Collec*                                                                                                    |                   |                   |                                      | Collec +             |                                                                                  |
| A Loyalty                                               |              |                                                                                                    | View All Orders → |                   |                                      |                      |                                                                                  |

If you wish to mass print your shipping labels and check your orders again Click **on Ad-hoc Order Statement** and select **Details** 

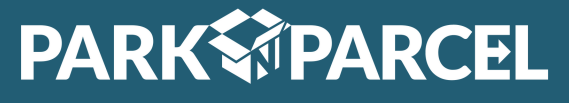

support@parknparcel.com.sg 64286200